UTHOPPSTJÄNSTEN

# Manual Konfigurera Parametrar

Skapa Ärendetyp

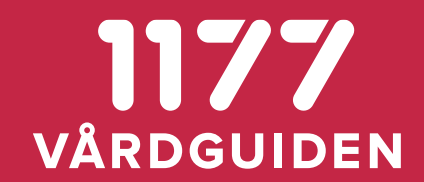

# Följ länkarna för att nå Anslutningsrutinen och Adminmiljöerna

- Anslutningsrutiner för Uthoppsfunktionen
- Personalverktyget 1177 admin
  - QA-miljön: <u>https://personalsiths.test.1177.se/</u>
  - Produktionsmiljön: <u>https://personal.1177.se/</u>
- Invånarinloggning
  - Acceptanstestmiljön: <u>https://at.e-tjanster.1177.se/mvk/login/login.xhtml</u>
  - Produktionsmiljön: <u>https://e-tjanster.1177.se/mvk/login/login.xhtml</u>

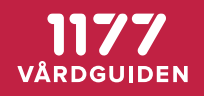

# 1. Navigera dig till Uthoppstjänst

| 1177<br>VÅRDGUIDEN                | Adminis       | trera e-tjänster                                                                                                    |
|-----------------------------------|---------------|----------------------------------------------------------------------------------------------------|
| 🖧 Startsida                       | 🖵 Administrat | ion                                                                                                    |
| Administratio                     | n             | Mottagningsinformation                                                                                                    |
| Mottagningar                      | ~             | nar kan du soka iram och se information om mottagningar i e-gansterna. Du kan även lägga till, andra och ta bort benongneter för värdpersonalen på mottagningen samt hantera mottagningens betjäningsområde. |
| Rubriker under<br>Övriga tjänster | ~             | Sök mottagning                                                                                                    |
| Tjänster                          | ^             | Väli region                                                                                                    |
| Webbtidbokstjär                   | nst           |                                                                                                    |
| Uthoppstjänst                     | >             | Ange valfritt sökbegrepp                                                                                                    |
| Vårdpersonal                      | ~             | Ange valfritt sökbegrepp till exempel HSA-id eller<br>del av namn, eller lämna sökfältet tomt för att visa                                                                                                   |
| Behörighetslistor                 | ~             | alla mottagningar.                                                                                                    |
| Invånare                          | ~             |                                                                                                    |
| Inloggningssidor                  | ~             | SÕK                                                                                                    |
| Listning                          | ~             |                                                                                                    |
|                                   |               |                                                                                                    |
| Mallar ärendetyper                | r 🛇           |                                                                                                    |
| Mallar invånarären                | iden 🕥        |                                                                                                    |
| Supportstöd 🕥                     |               |                                                                                                    |

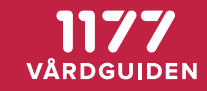

# 2.a. Välj Uthoppstjänst

Administrera e-tjänster

| 🖧 Startsida                       | 🖵 Administrati | ion                                                                                                    |
|-----------------------------------|----------------|----------------------------------------------------------------------------------------------------|
| Administratio                     | on             | Skapa och dela ut uthoppstjänst                                                                                                    |
| Mottagningar                      | ~              | Klicka på Skapa tjänst för att skapa och dela ut nya uthoppstjänster. Tänk på att det finns steg i rutinen för anslutning till uthoppstjänst som behöver ha gåtts<br>jegnom innan det går att skapa en ny tjänst här. För att se inställningar för, ändra eller dela ut en befintlig tjänst, klicka på namnet nedan. |
| Rubriker under<br>Övriga tjänster | ~              |                                                                                                    |
| Tjänster                          | ^              | Uthoppstjänster för Välj region 🗸 SKAPA TJÄNST                                                                                                    |
| Webbtidbokstjä                    | nst            |                                                                                                    |
| Uthoppstjänst                     |                | Internt namn Externt namn 个 Tjänstetyp                                                                                                    |
| Vårdpersonal                      | ~              | Välj en region i rullistan.                                                                                                    |
| Behörighetslistor                 | ~              |                                                                                                    |
| Invånare                          | ~              |                                                                                                    |
| Inloggningssidor                  | ~              |                                                                                                    |
| Listning                          | ~              |                                                                                                    |
|                                   |                |                                                                                                    |
| Mallar ärendetype                 | er 🕥           |                                                                                                    |
| Mallar invånarärenden 🕥           |                |                                                                                                    |
| Supportstöd 🕥                     |                |                                                                                                    |

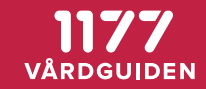

# 2.b. Välj Uthoppstjänst

1177 Adr

Administrera e-tjänster

| 🖒 Startsida 🖵                     | Administrat | on                                                                        |                                                                              |                                                                             |                                                                                        |              |
|-----------------------------------|-------------|---------------------------------------------------------------------------|------------------------------------------------------------------------------|-----------------------------------------------------------------------------|----------------------------------------------------------------------------------------|--------------|
| Administration                    |             | Skapa och dela ut u                                                       | uthoppstjänst                                                                |                                                                             |                                                                                        |              |
| Mottagningar                      | ~           | Klicka på Skapa tjänst för att skapa<br>igenom innan det går att skapa en | a och dela ut nya uthoppstjänster.<br>n ny tiänst här. För att se inställnin | Tänk på att det finns steg i rutine<br>zar för, ändra eller dela ut en befi | n för anslutning till uthoppstjänst som behöv<br>ntlig tjänst, klicka på namnet nedan. | ver ha gåtts |
| Rubriker under<br>Övriga tjänster | ~           | Benom union accient accorder a                                            |                                                                              |                                                                             | nag ganst kirke på nammet redarn                                                       |              |
| Tjänster                          | ^           | Uthoppstjänster för st                                                    | älj region<br>tockholm                                                       | SKAPA TJĀNST                                                                |                                                                                        |              |
| Webbtidbokstjänst                 |             | Internt namn                                                              | Externt n                                                                    | amn 🛧                                                                       | Tjänstetyp                                                                             |              |
| Uthoppstjänst                     |             | 0307 DN                                                                   | 0307 DN                                                                      |                                                                             | DN.SE                                                                                  | $\odot$      |
| Vårdpersonal                      | ~           |                                                                           |                                                                              |                                                                             |                                                                                        | Ŭ            |
| Behörighetslistor                 | ~           | Aftonbladet Stockholm (den 12                                             | 2 april) Aftonblad                                                           | et                                                                          | Aftonbladet                                                                            | $\odot$      |
| Invånare                          | ~           | Aftonbladet test                                                          | Aftonblad                                                                    | et                                                                          | Aftonbladet                                                                            | $\odot$      |
| Inloggningssidor                  | ~           | Aftonbladet (det interna namne                                            | et) Aftonblad                                                                | et (den 7 mars)                                                             | Aftonbladet                                                                            | $\odot$      |
| Listning                          | ~           | Aftobladet (internt)                                                      | Aftonblad                                                                    | et (externt)                                                                | Aftonbladet                                                                            | $\odot$      |
|                                   |             | Aftonbladet - Den 22 maj                                                  | Aftonblad                                                                    | et - Den 22 maj                                                             | Aftonbladet                                                                            | $\odot$      |

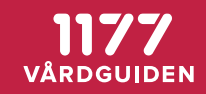

## 3.a. Välj Uthoppstjänst > Välj "Ändra" den mottagningen du vill ändra

| KONTROLLERA HSA-ID                  |                    |           |              |               |                    |
|-------------------------------------|--------------------|-----------|--------------|---------------|--------------------|
| Mottagning 个                        | HSA-id             | Status    | Externt namn | URL-parameter |                    |
| BVC Nya Kungsholmen,<br>Kungsholmen | SE2321000016-4X5G  |           | 0307_DN      |               | 🗹 <sup>Āndra</sup> |
| Ärendehantering enhet 2             | SE2321000016-ARND2 |           | 0307_DN      |               | 🖸 <sup>Āndra</sup> |
| Ärendehantering enhet 4             | SE2321000016-ARND4 | Aktiverad | DN           |               | 🖸 Ändra            |

# 3.b. Under URL-parameter ange parametern (förlängningen) som önskas. T.ex. http://basurl.se/nyflik

| Mottagning 🛧                           | HSA-id                 | Status    | Externt namn               | URL-parameter |             |
|----------------------------------------|------------------------|-----------|----------------------------|---------------|-------------|
| BVC Nya<br>Kungsholmen,<br>Kungsholmen | SE2321000016-<br>4X5G  |           | 0307_DN                    |               | 🔀 Ändra     |
| Ärendehantering<br>enhet 2             | SE2321000016-<br>ARND2 |           | 0307_DN                    |               | 🖸 Ändra     |
| Ärendehantering<br>enhet 4             | SE2321000016-<br>ARND4 | Aktiverad | DN Ekonomi<br>SPARA AVBRYT | /ekonomi      | - 🕞 Ta bort |

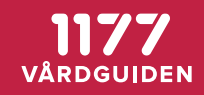

# 4. Välj Startsidan > Mottagning > Ärendetyper > din Ärendetyp > aktivera/inaktivera

| Ärendetyp                              | Administreras   | Aktiv     | Visas för            |         |
|----------------------------------------|-----------------|-----------|----------------------|---------|
| Aftonbladet                            | Centralt        |           |                      | $\odot$ |
| Aftonbladet                            | Centralt        | Aktiverad | Alla invånare        | $\odot$ |
| Anders och Mina testar                 | Centralt        | Aktiverad | Alla invånare        | $\odot$ |
| Av- eller omboka tid                   | Lokalt          |           |                      | $\odot$ |
| Begär intyg                            | Lokalt          | Aktiverad | Begränsat urval      | $\odot$ |
| Beställ journalkopia                   | Lokalt          | Aktiverad | Alla invånare        | $\odot$ |
| Beställ tid                            | Lokalt          | Aktiverad | Alla invånare        | $\odot$ |
| Boka tid direkt mot 1HZ6               | Centralt        | Aktiverad | Alla invånare        | $\odot$ |
| Datumttest 20191018                    | Lokalt          | Aktiverad | Alla invånare        | $\odot$ |
| <u>DN Ekonomi</u>                      | <u>Centralt</u> | Aktiverad | <u>Alla invånare</u> | $\odot$ |
| Eleonor test av teckenräknare          | Lokalt          |           |                      | $\odot$ |
| Fråga sjuksköterskan med<br>bifoga fil | Lokalt          | Aktiverad | Alla invånare        | $\odot$ |
| Förläng sjukskrivning                  | Lokalt          | Aktiverad | Alla invånare        | $\odot$ |

Start / Ärendehantering enhet 4 / Ärendetyper / DN Ekonomi

## DN Ekonomi

Här redigerar du villkoren som invånaren måste bekräfta för att slutföra ärendet. Du kan även aktivera ärendetypen.

## Aktivera ärendetypen för invånare

Här kan du aktivera ärendetypen för invånare. När du aktiverar kan du även ange om ärendetypen ska vara tillgänglig för alla invånare inom mottagningens betjäningsområde eller för ett begränsat urval.

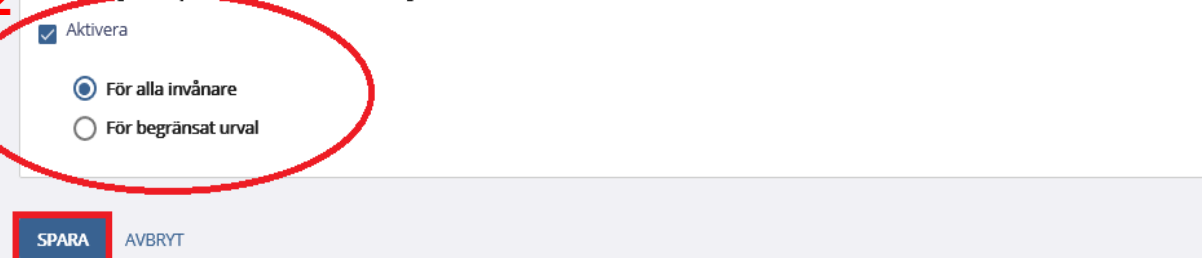

# 5. Logga in som test-invånare i ACC miljön

https://at.e-tjanster.1177.se/mvk/login/login.xhtml Inloggning

## Välj inloggningssätt

> BankID

> Foreign elD

> Freja elD Plus

> Telia e-legitimation

> Lösenord och SMS

### Mer information om e-legitimation &

## Välkommen!

**Logga ut helt när du är klar** Det är viktigt att du loggar ut helt och stänger ned din webbläsare när du är klar i inloggat läge.

## Inställningar

Kontrollera att du har slagit på aviseringar så att du inte missar ärenden från din mottagning. Klicka på Inställningar högst upp på sidan när du har loggat in. Välj på vilket sätt du vill ha avisering, och spara.

# 6. Välj vårdval a. Finns ärendetypen under vårdval?

Du är här: Start / Ärendehantering enhet 4

## **Ärendehantering enhet 4**

|             | VÅRA E-TJÄNSTER                             |   |                                                                |                                                          |  |
|-------------|---------------------------------------------|---|----------------------------------------------------------------|----------------------------------------------------------|--|
| Den nya     | > <u>Aftonbladet</u>                        | ☆ | > Anders och Mina testar                                       | ☆                                                        |  |
| ärendetypen | > Beställ journalkopia                      | ☆ | > <u>Beställ tid</u>                                           | ☆                                                        |  |
|             | > Boka tid direkt mot 1HZ6                  | ☆ | > Datumttest 20191018                                          | ☆                                                        |  |
|             | > <u>DN Ekonomi</u>                         | ☆ | <ul> <li><u>Fråga sjuksköterskan med bifoga fil</u></li> </ul> | ☆                                                        |  |
|             | > <u>Förläng sjukskrivning</u>              | ☆ | > <u>Förnya hjälpmedel</u>                                     | ☆                                                        |  |
|             | > <u>Förnya recept - 0122</u>               | ☆ | > Förnya recept - Den 18 september                             | ☆                                                        |  |
|             | > <u>Förnya recept - Ändra ej</u>           | ☆ | > Journalen SIT                                                | ☆                                                        |  |
|             | > Kim testar import och export              | ☆ | > Kontakta mig - Den 26 september                              | ☆                                                        |  |
|             | ➤ Körkort - intyg                           | ☆ | > Länka till PDF                                               | <ul> <li>☆ ☆ ☆ ☆ ☆ ☆ ☆</li> <li>☆ ☆ ☆ ☆ ☆ ☆ ☆</li> </ul> |  |
|             | > <u>Rådgivning</u>                         | ☆ | > <u>Rådgivning - Lina</u>                                     | ☆                                                        |  |
|             | > <u>Test av automatstängning (rör ej</u> ) | ☆ | > <u>TMP Aftonbladet</u>                                       | ☆                                                        |  |

VÄRDGUIDEN

## 6. Välj vårdval b. Fungerar länken korrekt när test-invånaren klickar på den? Dur här: Start / Arendehantering enhet 4

#### VÅRA E-TJÄNSTER ^ > Aftonbladet > Anders och Mina testar ☆ ☆ ☆ > Beställ journalkopia ☆ Beställ tid > Boka tid direkt mot 1HZ6 > Datumttest 20191018 ☆ ☆ Hoovra över Ärendetypen för att se > Fråga sjuksköterskan med bifoga fil ☆ > DN Ekonomi ☆ om det är rätt URL länkning ☆ > Förnya hjälpmedel ☆ > Förläng sjukskrivning > Förnya recept - Den 18 september ☆ > Förnya recept - 0122 Du kan även klicka på Ärendetypen för att se > Förnva recept - Ändra ei Journalen SIT ☆ ☆ om du hamnar på rätt webbplats. 2 ☆ > Kontakta mig - Den 26 september ☆ > Kim testar import och export > Körkort - intyg ☆ Länka till PDF ☆ ☆ > Rådgivning Rådgivning - Lina > Test av automatstängning (rör ej) ☆ > TMP Aftonbladet ☆

https://www.dn.se/ekonomi?hsaid=SE2321000016-ARND4&dynamicid=e49525fb-f2c1-4846-8220-46da8c9137d5&facilityName=Ärendehantering+enhet+4

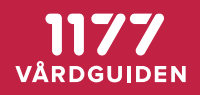

UTHOPPSTJÄNSTEN

# Manual Konfigurera Parametrar

Ta bort Ärendetyp

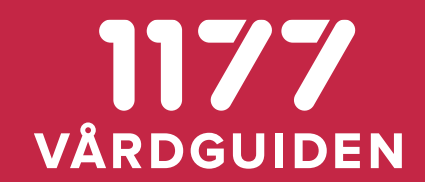

# 7.a. Välj Mottagningsinformation > välj mottagning > Visa Ärendetyper för att ta bort Ärendetypen

| 🖒 Startsida 🛛 🖵                   | Administrati | ion                                                                                                    |
|-----------------------------------|--------------|----------------------------------------------------------------------------------------------------|
| Administration<br>Mottagningar    | ^            | <b>Mottagningsinformation</b><br>Här kan du söka fram och se information om mottagningar i e-tjänsterna. Du kan även lägga till, ändra och ta bort behörigheter för vårdpersonalen på<br>mottagningen samt hantera mottagningens betjäningsområde. |
| 1 Mottagningsinform               | ation        | Sök mottagning                                                                                                    |
| Aktivera/inaktivera               |              | Välj region                                                                                                    |
| E-postadresser                    |              | Hela landet                                                                                                    |
| Rubriker under<br>Övriga tjänster | ~            | 2 Ange valfritt sökbegrepp<br>SE2321000016-ARND4                                                                                                    |
| Tjänster                          | ~            | Ange valfritt sökbegrepp till exempel HSA-id eller<br>del av namn, eller lämna sökfältet tomt för att visa                                                                                                    |
| Vårdpersonal                      | ~            | alla mottagningar.                                                                                                    |
| Behörighetslistor                 | ~            | Visa endast mottagningar som är aktiverade i e-gansterna.                                                                                                    |
| Invånare                          | ~            | <b>З</b> <u>s</u> ок                                                                                                    |
| Inloggningssidor                  | ~            |                                                                                                    |

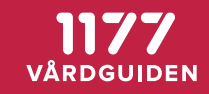

# 7.b. Välj Mottagningsinformation > välj mottagning > Visa Ärendetyper för att ta bort Ärendetypen

## Visa inställningar för ärenden och ärendetyper

### Aviseringsinställningar

Här kan du se om mottagningen har angett om påminnelse ska skickas till invånare som inte har läst ärenden inom den angivna tiden. Du kan också se om påminnelse ska skickas till vårdpersonal för ärenden som de inte har hanterat inom utlovad tid. Förutom detta kan du se vilka e-postadresser som får aviseringar när ett nytt ärende kommer till mottagningen. Enskilda ärendemottagare kan också ange i sina egna inställningar att de vill ha avisering när det kommer nya ärenden till mottagningen. Information om det får du om du söker fram en enskild vårdpersonal i Sök vårdpersonal.

### VISA AVISERINGSINSTÄLLNINGAR

### Mallar för invånarärenden

Här kan du se de mallar för ärenden som vårdpersonal på mottagningen kan skicka till invånare.

### VISA MALLAR

### Visa inställningar för ärendetyper

Under Visa inställningar eller ärendetyper kan du se inställningar eller villkorstext för de ärendetyper som mottagningen ska erbjuda. Du kan även ta bort centralt administrerade ärendetyper från mottagningen.

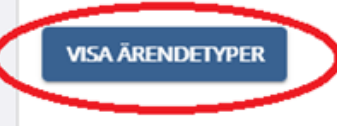

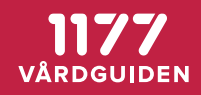

# 7.c. Välj Mottagningsinformation > välj mottagning > Visa Ärendetyper för att ta bort Ärendetypen

| 🖒 Startsida                       | 🖵 Administratio | n                                                                           |                                                                                                    |               |                     |                 |  |  |
|-----------------------------------|-----------------|-----------------------------------------------------------------------------|----------------------------------------------------------------------------------------------------|---------------|---------------------|-----------------|--|--|
| Administratio                     | n               | ← TILLBAKA                                                                  |                                                                                                    |               |                     |                 |  |  |
| Mottagningar                      | ^               | Visa inställningar för                                                      | <sup>-</sup> ärendetype                                                                                                    | r             |                     |                 |  |  |
| Mottagningsinformation            |                 | Här kan du se inställningar eller vill<br>administrerade ärendetyper från m | Här kan du se inställningar eller villkorstext för de ärendetyper som mottagningen eller den övriga tjänsten ska erbjuda. Du kan även ta bort centralt<br>administrerade ärendetyper från mottagningen eller den övriga tjänsten. |               |                     |                 |  |  |
| Aktivera/inaktivera               |                 | Namn: Ärendehantering enhet 4<br>HSA-id: SE2321000016-ARND4                 | Namn: Ärendehantering enhet 4                                                                                                    |               |                     |                 |  |  |
| E-postadresser                    |                 | Visa centralt administr                                                     | erade ärendetv                                                                                                    | ner           |                     |                 |  |  |
| Rubriker under<br>Övriga tjänster | ~               |                                                                             |                                                                                                    |               |                     |                 |  |  |
| Tjänster                          | ~               | Ärendetyp ↑                                                                 | Status                                                                                                    | Visas för     |                     |                 |  |  |
| Vårdpersonal                      | ~               | Aftonbladet                                                                 |                                                                                                    | Alla invånare |                     | \ominus Ta bort |  |  |
| Behörighetslistor                 | ~               | Aftonbladet                                                                 | Aktiverad                                                                                                    | Alla invånare |                     | \ominus Ta bort |  |  |
| Invånare                          | ~               | Anders och Mina testar                                                      | Aktiverad                                                                                                    | Alla invånare |                     | \ominus Ta bort |  |  |
| Inloggningssidor                  | ~               | Boka tid direkt mot 1HZ6                                                    | Aktiverad                                                                                                    | Alla invånare | Q Visa villkorstext | \ominus Ta bort |  |  |
| Listning                          | ~               | DN Ekonomi                                                                  | Aktiverad                                                                                                    | Alla invånare |                     | 🕞 Ta bort       |  |  |
|                                   |                 | Journalen SIT                                                               | Aktiverad                                                                                                    | Alla invånare |                     | 🕞 Ta bort       |  |  |
| Mallar ärendetype                 | r 🕥             | TMP Aftonbladet                                                             | Aktiverad                                                                                                    | Alla invånare |                     | 🕞 Ta bort       |  |  |
|                                   |                 |                                                                             |                                                                                                    |               |                     |                 |  |  |

Supportstöd 🕥

# 11777 VÅRDGUIDEN